# Supplement Your Income With MLSAdyantage<sup>™</sup> Where Realtors<sup>®</sup> in Florida Share Listings

# TRAINING MANUAL 3 Hours CE

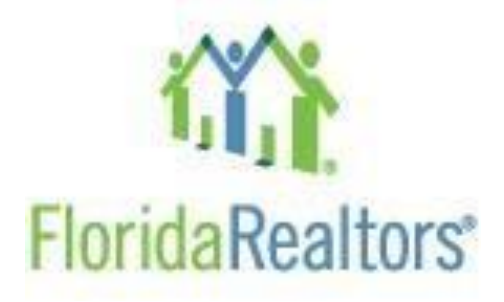

Contact Information for MLSAdvantage Technical Issues: Call Tech Helpline – (407) 587-1450 Email Tech Helpline – support@TechHelpline.com Monday through Friday – 9:00 AM to 8:00 PM; Saturday & Sunday - 9:00 AM to 5:00 PM ET

# Antitrust Reminder

Realtors are competitors, and healthy competition is what allows the market to survive. This classroom should be a forum for the sharing of ideas, fostering open discussion among participants. Florida Realtors and this board/association do not in any way encourage or sanction any particular business practice.

Because of the nature of classroom discussions, all participants are asked to be mindful of antitrust laws. Florida Realtors (along with this local association) does not tolerate any discussion or activities of an anti-trust nature. Florida Realtors and this local association support the policy of competition outlined in antitrust laws. Because of the severity of the penalties involved, Florida Realtors will take all precautions necessary to ensure that violations of antitrust laws do not occur.

# Florida Realtors® Student Code of Conduct

All students enrolled in Florida Realtors sponsored courses, including but not limited to, Graduate Realtor Institute (GRI) modules, Continuing Education (CE) courses, post licensing education programs, webinars, online courses and convention programs will adhere to and follow the Realtor Code of Ethics and the professional standards outlined in Florida State laws and rules.

#### **Responsibilities of Students**

- All students will exemplify the Realtor reputation through their conduct at all times.
- All students will document their participation appropriately, providing their full legal name, license number, and time in and out times on the sign-in sheet in order to receive credit.
- All students will comply with local sponsor policies and procedures.
- All students will refrain from any discussion that is or may be construed as being antitrust in nature.
- All students must be honest and forthright in their participation in any course. Students will be receptive to the material and participate in all course activities, including but not limited to, discussions, case studies, quizzes, tests or other evaluations for the duration of the course.
- A student shall not impair, interfere with, or obstruct the orderly conduct and learning environment provided by Florida Realtors, local board sponsor, the students, faculty members, or invited guests.

This includes, but is not limited to:

- 1. Committing or threatening to commit any act of violence.
- 2. Threatening the health, safety or welfare of another.
- 3. Acting recklessly.
- 4. Invading the privacy of others.
- 5. Interfering with a faculty or staff member in the performance of his or herduty.
- 6. Making, exhibiting or producing any inappropriate, loud or disruptive behavior.
- 7. The use of portable computers, cellular telephones, portable personal music devices if such use disrupts others in the course.
- 8. The use of portable computers, cellular telephone, portable personal music devices is prohibited during end of course examinations. These devices must be turned off and placed inside a purse, briefcase or backpack during the duration of the examination.
  - No student shall provide false or misleading information to the instructor, local board staff, or on official course documents.
  - No student shall misuse any Florida Realtors or local board materials, service, property or resource.

# **Course Objectives**

At the completion of this course, the student will be able to:

- Successfully navigate around the web-based search engine.
- Identify system requirements to ensure a reliable platform.
- Effectively perform specific types of searches to include features your clients find desirable while eliminating undesirable features.
- Effectively utilize the various map search tools to pinpoint properties within the client's desired geographical area.
- Manage the Map and List results.
- Manage the reporting queue.
- Generate reports for printing or emailing to clients.
- Set up a search to be automatically emailed to clients.
- Add clients to the customer database for use in a comparative market analysis or a saved search.
- Set up the basic comparative market analysis default information.
- Create a comparative market analysis along with reports that can be emailed to clients for them to view and print.
- Edit Agent and Office Information.

# **INTRODUCTION**

**MLSAdvantage™** is a co-operative search engine that allows an MLS and its participants/subscribers to have mutual access to available property listings in all other participating MLSs. Through a single search, a REALTOR® can find all property listings that match search parameters regardless of the MLS which originated the listing.

MLSAdvantage<sup>™</sup> allows participating boards and members to share available MLS listings across the state of Florida. With a single search, members can find all listings that match your search parameters from participating MLS boards.

Property listing information can be auto-populated from MLSAdvantage<sup>™</sup> directly into contracts in Form Simplicity. This valuable search tool is available only to members of subscribing associations and MLSs.

# List of participating boards

NOTE: If your board is listed here, you have access to MLSAdvantage™:

- Amelia Island Nassau County Association of Realtors®
- Bartow Board of Realtors®
- Bonita Springs-Estero Association of Realtors®
- Broward, Palm Beaches and St. Lucie Realtors®
- Central Panhandle Association of Realtors®
- Daytona Beach Area Association of Realtors®
- East Polk County Association of Realtors®
- Emerald Coast Association of Realtors®
- Englewood Area Board of Realtors®
- Flagler County Association of Realtors®
- Greater Tampa Realtors®
- Heartland Association of Realtors®
- Hernando County Association of Realtors®
- Lakeland Association of Realtors®
- Lake Wales Association of Realtors®
- Martin County Realtors® of the Treasure Coast
- Miami Association of Realtors®

- Naples Area Board of Realtors®
- Navarre Area Board of Realtors®
- New Smyrna Beach Board of Realtors®
- Northeast Florida Association of Realtors®
- Ocala/Marion County Association of Realtors®
- Okeechobee County Board of Realtors®
- Orlando Regional Realtor® Association
- Osceola County Association of Realtors®
- Pinellas Realtor® Organization
- Realtors® of Punta Gorda, Port Charlotte, North Port, Desoto
- Royal Palm Coast Realtor® Association
- Realtor® Association of Sarasota and Manatee
- Realtors® Association of Franklin and Gulf Counties
- Realtors® Association of Lake & Sumter Counties
- Space Coast Association of Realtors®
- St. Augustine & St. Johns County Board of Realtors®
- Tallahassee Board of Realtors®
- Venice Area Board of Realtors®
- West Pasco Board of Realtors®
- West Volusia Realtors® Association

**MLSAdvantage**<sup>™</sup> has some great features to make your experience seamless.

- Google Mapping search properties by map view
- Easy functionality
- Enhanced reporting features
- Account customization tools
- Sync data into a Form Simplicity transaction
- Professional and redesigned reporting features
- Organization of listing details including tax information
- Automatic email alert system to improve client communication
- Personalization: add your photo, logo and email signature to your reports

#### What is MLSAdvantage<sup>™</sup>?

**MLSAdvantage**<sup>M</sup> is a collection of listings from many different MLSs across the state, and not all data corresponds to the same info that is available in your MLS. "Less is **More**" is a good rule for getting the most out of MLSAdvantage<sup>M</sup>.

# NAVIGATING MLSADVANTAGE<sup>™</sup>

| 0               | <b>Help</b> Button opens a Help Viewer to the help content or explanation appropriate for that field                                                                                                    |
|-----------------|----------------------------------------------------------------------------------------------------|
| Min             | Drop Down Menu allows you to select one value only. The<br>Control (CTRL) key does not work.                                                                                                    |
| Single Family X | Multiple Selection List Box allows you to select one or more values with the use of the <b>Control (CTRL) key</b> . To delete a value from the list box, click on the <b>"X"</b> on the right side of the value. |
| MORE +          | This button expands or maximizes the window.                                                                                                    |
| LESS -          | This button collapses or reduces the window.                                                                                                    |

#### FIELD SEARCH TAB

Once in MLSAdvantage<sup>™</sup> you need to select a search method. MLSAdvantage<sup>™</sup>offers multiple ways to search the listings. They are **Field Search**, **Map Search**, **Hotsheet Search**, and **Saved Search**.

**Note:** These various methods can be combined. For example, you might search for houses that are within a 10-mile radius of a particular location and that have three bedrooms and a pool.

**Search by MLS Number** – If you have the MLS number of a property, simply enter its MLS number and the system will retrieve the data. If MLS Listing ID number is entered in the search, any additional search criteria entered will be ignored. Comma separated values are accepted. Example: 123456, 234567, 345678.

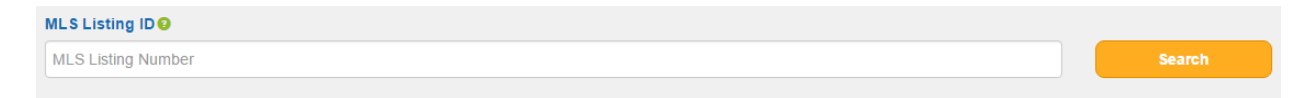

**Search by Radius –** Enter a valid starting address. Select a distance option and the system will return all the properties within the radius specified. **Address** and **Zip Code** are required. City and County fields are ignored. All other criteria will apply in search.

| SEARCH BY RADIUS O |          |              |        |
|--------------------|----------|--------------|--------|
| Address            | Zip Code | Distance     | Search |
|                    |          | NEW<br>BTING |        |

**Basic Search** – Search options above the **"MORE+/LESS-"** divided areas are considered a basic search and include the most common criteria for performing a search based on various related characteristics of the property, such as the City, Property Type, Price, etc.

**Required Fields:** Property Type, Property Status and at least one selection from County, City, or Zip Code.

| County 😏        |   | City 📀 |     |             | Zip Code 😧 |        |           |               |     |  |         |
|-----------------|---|--------|-----|-------------|------------|--------|-----------|---------------|-----|--|---------|
| County          |   |        |     | City        |            |        |           | Zip Co        | ode |  |         |
| Property Type   |   |        |     | Property St | tatus      |        |           | Business Type |     |  |         |
| Single Family × |   |        |     | Active ×    |            |        |           | Business Type |     |  |         |
| Price           |   |        |     |             |            |        | Price     |               |     |  |         |
| Min             | • | to     | Мах | •           |            | OR     |           | to            |     |  |         |
| Bedrooms        |   |        |     |             |            |        | Bathrooms |               |     |  |         |
| Min             | • | to     | Мах | ٣           |            |        | Min       | ▼ to          | Мах |  | •       |
| Living Sqft     |   |        |     |             |            |        | Lot Sqft  |               |     |  |         |
| Min             | • | to     | Мах | •           |            |        | Min       | • to          | Max |  | •       |
|                 |   |        |     |             |            | - Coor |           |               |     |  |         |
|                 |   |        |     |             |            | Sear   | cn        |               |     |  |         |
|                 |   |        |     | <br>        |            |        |           | <br>          |     |  | MORE+ - |

**Advanced Search** - Search options below the "**MORE+/LESS-**" divided areas are considered an advanced search and include the least common criteria for performing a search. Selected features may include such things as swimming pool, waterfront property, fireplaces, etc.

|                            |                           |                   |       |             | - LESS |
|----------------------------|---------------------------|-------------------|-------|-------------|--------|
| House Number               | Street Direction          | Street Name       |       | Street Type |        |
|                            |                           |                   |       |             |        |
| Remarks 🕑 Public 🗆 Private |                           | Legal Description |       |             |        |
|                            |                           |                   |       |             |        |
| Owner Name                 | Community / Subdivision @ | Zo                | ning  |             |        |
|                            |                           |                   |       |             |        |
| Year Built                 |                           | Acres             |       |             |        |
| to                         |                           | Min •             | to Ma | X           | T      |
| Lot                        |                           | Block             |       |             |        |
| to                         |                           |                   | to    |             |        |
| Unit                       |                           | Sold Date         |       |             |        |
| to                         |                           |                   | to    |             |        |
|                            |                           |                   |       |             |        |

**Exclude Listings from MLS:** This feature allows you to exclude listings that you have already seen in your own MLS.

Included Features: Select features that are required to be in the listing.

**Excluded Features (Negative Search):** Select features that are required to not be in the listing.

**Possible Features (Nice to Have):** Select features to add to the search that may be in the listing but not required.

| Exclude Listings from MLS 📀       |                                |                              |  |  |  |  |  |  |
|-----------------------------------|--------------------------------|------------------------------|--|--|--|--|--|--|
| Select MIs To Exclude From Search |                                |                              |  |  |  |  |  |  |
| Included Features 😌               | Excluded Features 📀            | Possible Features 9          |  |  |  |  |  |  |
| Add Feature                       | Add Feature                    | Add Feature                  |  |  |  |  |  |  |
| Features included in Listing      | Features Excluded From Listing | Features Possibly in Listing |  |  |  |  |  |  |
| Search                            |                                |                              |  |  |  |  |  |  |
|                                   |                                |                              |  |  |  |  |  |  |

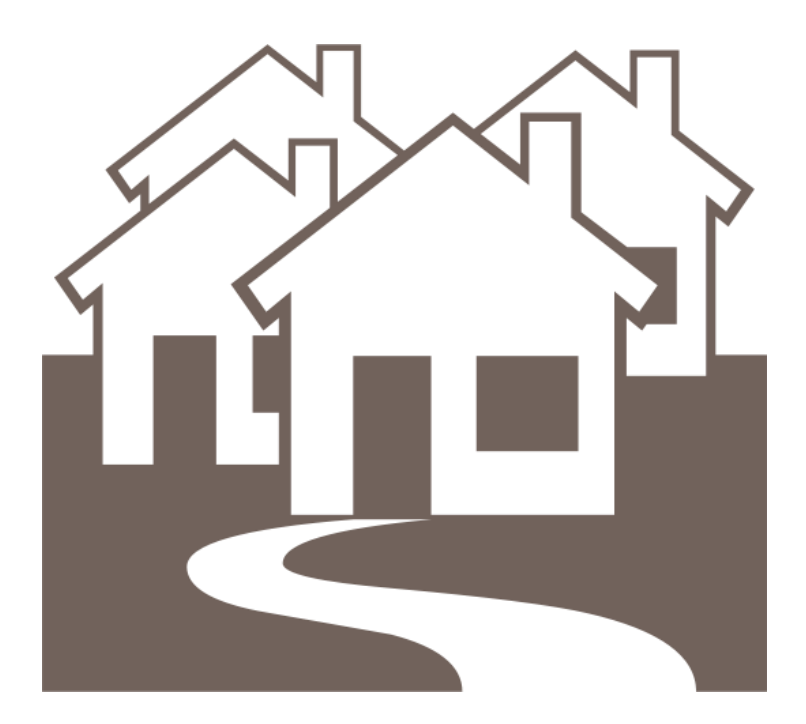

By clicking on the **Add Feature** button under the **Included Features**, **Excluded Features**, or **Possible Features** categories, it will open up the appropriate feature category box.

| INCLUDED FEATURES     | ×               |  |  |  |  |
|-----------------------|-----------------|--|--|--|--|
| Water Features        | General Info    |  |  |  |  |
| Ocean view ×          | Select Features |  |  |  |  |
| I                     |                 |  |  |  |  |
| Lake access           | Style           |  |  |  |  |
| Lake view             | Select Features |  |  |  |  |
| Lake frontage         |                 |  |  |  |  |
| Lake or river view    | Mobile Homes    |  |  |  |  |
| River frontage/Access | Select Features |  |  |  |  |
| River view            | Community       |  |  |  |  |
| Ocean access          | Select Features |  |  |  |  |
| Ocean frontage        |                 |  |  |  |  |
| Scenery               | Stories         |  |  |  |  |
| Select Features       | Select Features |  |  |  |  |
| Recreation            | Lot             |  |  |  |  |
| Select Features       | Select Features |  |  |  |  |
| LotSize               | Fencing         |  |  |  |  |
| Select Features       | Select Features |  |  |  |  |
| LandUse               | Parking         |  |  |  |  |
| Select Features       | Select Features |  |  |  |  |
| Construction          | Foundation      |  |  |  |  |
| Select Features       | Select Features |  |  |  |  |
| Roof                  | Exterior        |  |  |  |  |

After making your selections, click on the **Close** button.

Close

After entering all of your search criteria, click on the **Search** button.

Search

List Results displays a list of properties that match your search. Click **MORE+** to filter your results, **Save & Search**, or go **Back to Search**. Click on the **Sort** drop down to sort by high to low or low to high **Price**, **Sqft**, **Bedrooms**, **Bathrooms**, and **Sold Date**. Maximum results per page are **100**.

| ESULTS 😣                                                                                                    |                                                                               |                                                              |                   |
|----------------------------------------------------------------------------------------------------|-------------------------------------------------------------------------------|--------------------------------------------------------------|-------------------|
| LIST RESULTS MAP RESULTS                                                                                                    |                                                                               |                                                              |                   |
| Sort                                                                                                    | Per Page                                                                      |                                                              | 0                 |
| Price (High to Low)                                                                                                    | 25 •                                                                          | Add All to Report                                            | Report Queue 0    |
|                                                                                                    |                                                                               |                                                              |                   |
| Min T to                                                                                                    | Max                                                                           | Min                                                          | Max               |
| Delas                                                                                                    | max                                                                           |                                                              | Intex             |
| Min to                                                                                                    | Max •                                                                         | Searc                                                        | <del>1</del>      |
|                                                                                                    |                                                                               |                                                              |                   |
|                                                                                                    |                                                                               |                                                              |                   |
| I-25 of 253 properties                                                                                                    |                                                                               |                                                              | < 1 2 3 >         |
| 25 images                                                                                                    | 3812 REDDITT ROAD, Orland                                                     | o, FL 32822                                                  | \$339 900         |
|                                                                                                    | Bedrooms: 5 Bathrooms: 3 SqFt: 3,54<br>Pool: No. Waterfront: No. Community: 1 | 17 Type: Single Family Sale: Traditional<br>OS TERRANOS      | Active            |
|                                                                                                    | MLS Association: My Florida Regional                                          | MLS Listing ID: 05392632                                     | Add to Report     |
|                                                                                                    |                                                                               |                                                              | View Details      |
| Service and the service of the service of the servi |                                                                               |                                                              |                   |
| 1 Images                                                                                                    | 4923 PETROFF AVENUE, Orla                                                     | ando, FL 32812                                               | \$274 900         |
|                                                                                                    | Bedrooms: 3 Bathrooms: 2 SqFt: 1,50<br>Pool: No Waterfront: No Community: 1   | 8 Type: Single Family Sale: Traditional<br>NOT A SUBDIVISION | Withdrawn         |
|                                                                                                    | MLS Association: My Florida Regional                                          | MLS Listing ID: 05395394                                     | Add to Report     |
|                                                                                                    |                                                                               |                                                              | View Details      |
|                                                                                                    | -                                                                             |                                                              |                   |
| 18 Images                                                                                                    | 4738 DEER ROAD , Orlando, F                                                   | FL 32812                                                     | \$249,900         |
|                                                                                                    | Bedrooms: 3 Bathrooms: 2 SqPt: 1,9<br>Pool: Yes Waterfront: No Community:     | 34 Type: Single Family Sale: Traditional<br>GATLIN HEIGHTS   | Pending           |
| NOTICE T                                                                                                    | MLS Association: My Florida Regional                                          | MLS Listing ID: T2800874                                     | Add to Report     |
|                                                                                                    |                                                                               |                                                              | View Details      |
|                                                                                                    |                                                                               |                                                              |                   |
| 25 Images                                                                                                    | 5247 SECLUDED OAKS DRIV                                                       | E , Orlando, FL 32812                                        | \$246,000         |
| and the second second s | Bedrooms: 4 Bathrooms: 3 SqFt: 2,34<br>Pool: No Waterfront: No Community:     | 39 Type: Single Family Sale: Traditional<br>SECLUDED OAKS    | Sold (08/29/2014) |
| And Bart                                                                                                    | MLS Association: My Florida Regional                                          | MLS Listing ID: 05213997                                     | Add to Report     |
| Britt B                                                                                                    |                                                                               |                                                              | View Details      |
|                                                                                                    |                                                                               |                                                              |                   |
| 23 Images                                                                                                    | 3595 REDDITT ROAD, Orland<br>Bedrooms: 3 Bathrooms: 1 SqFt: 1,14              | o, FL 32822<br>40 Type: Single Family Sale: Traditional      | \$240,000         |
|                                                                                                    | Pool: No Waterfront: No Community: I<br>MLS Listing ID: 05216616              | NONE MLS Association: My Florida Regional                    | 50iu (07/06/2014) |
|                                                                                                    |                                                                               |                                                              | Add to Report     |
| Contraction of the second                                                                                                    |                                                                               |                                                              | View Details      |
|                                                                                                    |                                                                               |                                                              |                   |
| 20 Income                                                                                                    | A707 A DDOM/ DOA D_Orlande                                                    | EI 22042                                                     | ****              |

By clicking on the **View Details** box, the property details are displayed of selected property. You can **Add to Report, Create Report**, view a **Virtual Tour** (if one is available), or **Write Contract** using Form Simplicity. Double-clicking on the photo will enlarge the photo. There are three tabs in the Property Details view: **Property Details, Listing Details**, and **Map & Directions. Back to Results** takes you back to the Search Results. **Back to Search** takes you back to the Map Search screen. <u>Note</u>: Your search criteria will be lost.

**Property Details Tab** displays public descriptions, features, room dimensions, and other information about the property.

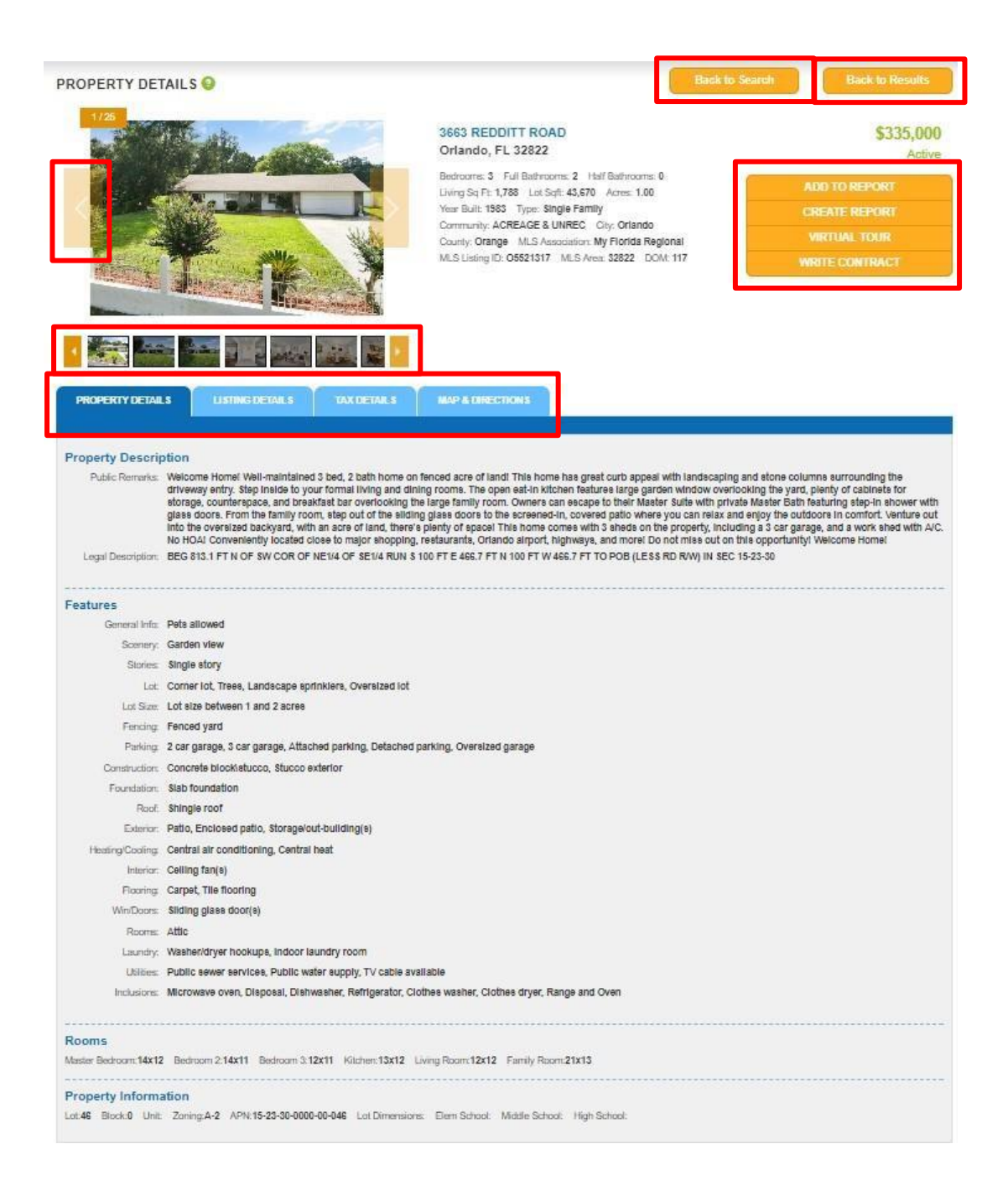

**Listing Details Tab** displays private descriptions, financial details, listing history and other information about the listing.

| PROPERTY DETAILS                 | LISTING DETAILS                                      | TAX DETAILS                                          | MAP & DIRECTIONS                                                  |                                                                                                    |
|----------------------------------|------------------------------------------------------|------------------------------------------------------|-------------------------------------------------------------------|----------------------------------------------------------------------------------------------------|
|                                  |                                                      |                                                      |                                                                   |                                                                                                    |
| Private Description              |                                                      |                                                      |                                                                   |                                                                                                    |
| Private Remarks: Please<br>Dean( | e use FR/BAR-5 AS-IS Cont<br>@deanandcompany.com. Ti | tract when submitting a<br>itle is First Advantage T | in offer. Download and include<br>Title, 59 Alafaya Woods Blvd, O | MLS Attachments and Pre-Approval or Proof of Funds with offer. Submit all offers to<br>viedo, FL 32765. Phone: 407-977-2800; contracts@1advantagetitle.com |
| Showing Instructions:            |                                                      |                                                      |                                                                   |                                                                                                    |
| Realtor Aids:                    |                                                      |                                                      |                                                                   |                                                                                                    |
|                                  |                                                      |                                                      |                                                                   |                                                                                                    |
|                                  |                                                      |                                                      |                                                                   |                                                                                                    |
| Financial Information            |                                                      |                                                      |                                                                   |                                                                                                    |
| HOA Fee: HOA Freq: Main          | tenance Fee: Maintenance                             | Freq: Taxes:\$1,377                                  | Tax Year:2016 Homestead:Y                                         | Terms: Possession:                                                                                                    |
|                                  |                                                      |                                                      |                                                                   |                                                                                                    |
| Listing Information              |                                                      |                                                      |                                                                   |                                                                                                    |
| Owner Name: Owner Phone:         | Bonus: Buyer Agent Cor                               | mp:3% Non Rep Comp                                   | :1% Trans Agent Comp:3% I                                         | icensee Name:Dean M. Gonzalez Licensee Phone:(407) 325-7804                                                                                                |
| Licensee Cell:(407) 325-7804     | Licensee Fax: (407) 895-48                           | 07 Licensee Toll Free:                               | Licensee Email:dean@deanar                                        | dcompany.com Office Name:Keller Williams Advantage 2 Re                                                                                                    |
| Office Phone:(407) 393-5901      | Office Fax:(407) 393-5911                            | Office Toll Free: Office                             | Email:tyrrelltm@aol.com Of                                        | ice Address:12301 Lake Underhill Dr., Orlando, FL 32828 Broker Name:Lori A. Tyrrell                                                                        |
| Broker Phone:(407) 977-7600      | Broker Email:Team@LoriT                              | yrrell.com                                           |                                                                   |                                                                                                    |

**Tax Details** – Tax information displays the parcel information, owner information, sales history, mortgage history, Lis Pendens history, tax assessment, valuation for the current year, building information, construction information, and other improvement information.

| PROPERTY DETAILS                  | NG DETAILS MAP & DIRECTIONS                                   |
|-----------------------------------|---------------------------------------------------------------|
|                                   |                                                               |
| mmt (1) nio                       | David                                                         |
| ABOUTUS                           |                                                               |
| Parcel Info                       |                                                               |
| Property Address:                 | 3663 REDOITT RD                                               |
|                                   | ORLANDO, FL 32822                                             |
| County:                           | Orange                                                        |
| Subdivision:                      |                                                               |
| Lot/Block/Unit/Phase:             |                                                               |
| Sec Twn Rng:                      | 015235306                                                     |
| Property Type:                    | SINGLE FAMILY RESIDENTIAL                                     |
| Tax ID/Parcel ID:                 | 302315000000046                                               |
| Prop Ref/Map #:                   | 344714                                                        |
| Landsize/GIS Acres:               | 1 Lot/Tract/1 Acres                                           |
| Zoning:                           |                                                               |
| WaterFront:                       |                                                               |
| Census Tract/Block:               | 135.11/1021                                                   |
| View County Assessor Information  |                                                               |
| Legal: BEG B13.1 FT N OF SW COR O | NE1/4 OF SE1/4 RUN S 100 FT E 466.7 FT N 100 FT W 466.7 FT TO |
| POB (LESS RD R/W) IN SEC 15-23-30 |                                                               |
|                                   |                                                               |
|                                   |                                                               |

Map & Directions - Directions are provided at the Bottom of the Map & Directions tab. MLS Directions are the directions provided by the listing agent in the MLS. Google Directions are driving directions directly from **Google Maps**. Enter you starting address and click **Get Directions**, direction results will be displayed above in map area. Print and Email options are available for Google Maps Driving Directions. **Note:** for best results enter a full address including city, state and zip code.

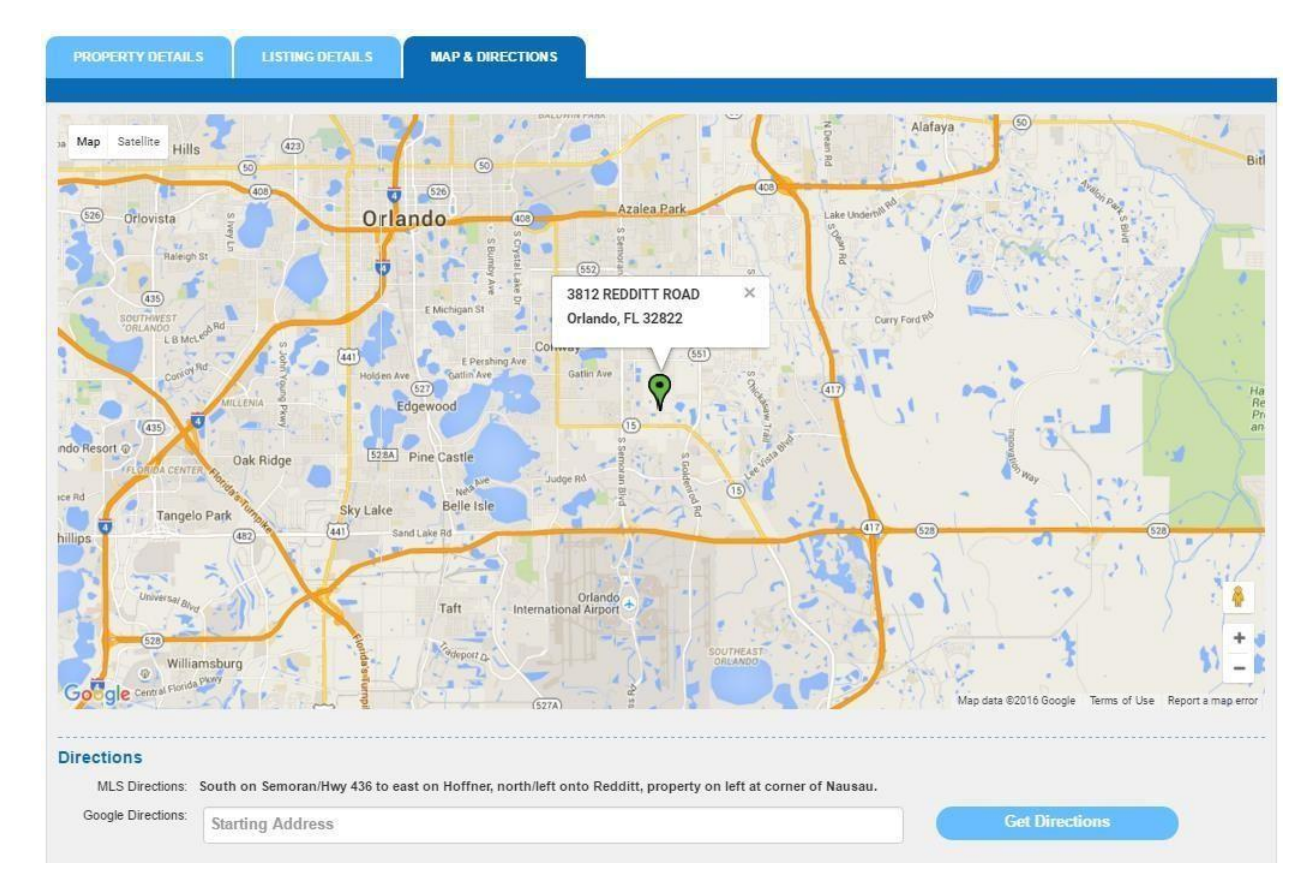

# <u>Group Activity – Field Search (15 minutes)</u>

A customer gives you a call to tell you that his company is transferring him to the company's St. Augustine's branch office and wants you to find for his family a single-family home in the Saint Augustine and Saint Augustine Beach areas in the price range between \$300,000 and \$600,000.

The customer requires the following specifics:

- 3 or 4 bedrooms with a minimum of 2 bathrooms
- living SF between 1600 to 2600
- in-ground swimming pool
- must have cathedral ceilings
- 2 car garage

# **MAP SEARCH**

Select a search area by using the zoom out (+) and zoom in (-) on the bottom right corner on the map. Then using the **Circle**, the **Rectangle**, or the **Polygon** map search tools above the map, listings will be found and displayed within a geographical area. Moving and resizing of the drawn shape is enabled.

- **Circle:** This search tool draws a circle based off a center point, capturing all listings that fall within the radius you highlight. A simple search area is created without having to draw it by hand. The first click will set the **center** of the circle. The second click will set the size of the circle.
- **Rectangle:** The first click will set the **NW** point of the rectangle. The second click will set the **SE** point of the rectangle. All listings will be captured with the rectangle map search. A simple search area is created without having to draw it by hand.
- **Polygon:** This search tool gives a way to filter the map search to listings with a specific area. The first click will set the beginning of a specific area. The second click will set the end of that specific area.

**Required Fields:** Property Type, Property Status and one shape drawn on map. **Non-Required Fields:** Price, Bedrooms, Bathrooms, Living Sqft, Lot Sqft, Year Built, Acres, Remarks, Legal Description, Owner Name, Community/Subdivision, Zoning, Exclude Listings from MLS, Included Features, Excluded Features, and Possible Features. However, these features are provided to help limit results in the "**MORE+**" area.

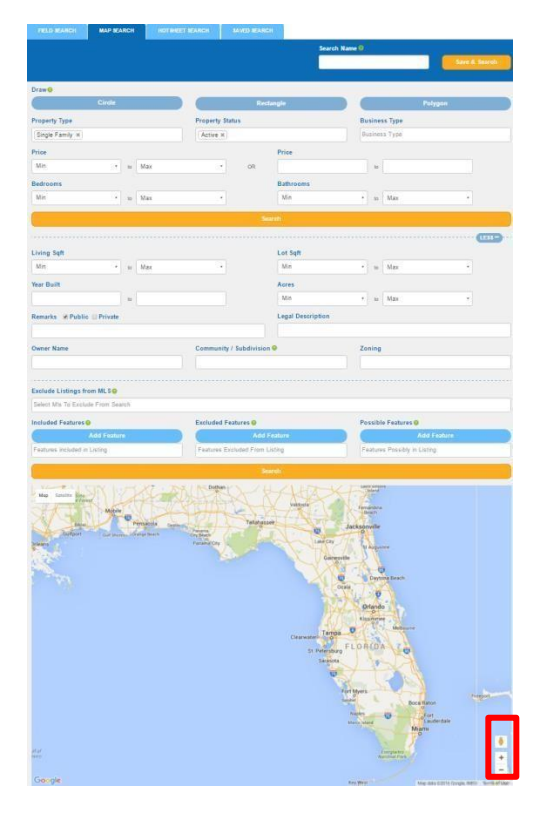

Then click on the **Search** button. If you would like to save the search, click on the **Save & Search** button.

| SEARCH 0        |                    |                      |                    |                    |                                                                                                    |               |                                            |
|-----------------|--------------------|----------------------|--------------------|--------------------|----------------------------------------------------------------------------------------------------|---------------|--------------------------------------------|
| FIELD SEARCH    | MAP SEARCH         | HOTSHEET SEARC       | H SAVED SE         | ARCH               |                                                                                                    |               |                                            |
|                 |                    |                      |                    |                    | Search Name                                                                                                    | 0             |                                            |
|                 |                    |                      |                    |                    |                                                                                                    |               | Save & Search                              |
|                 |                    |                      |                    |                    |                                                                                                    |               |                                            |
| Draw O          |                    |                      |                    |                    | _                                                                                                    | -             |                                            |
|                 | Circle             |                      |                    | Rectangle          |                                                                                                    |               | Polygon                                    |
| Property Type   |                    | Pr                   | operty Status      |                    |                                                                                                    | Business Type |                                            |
| Single Family × |                    |                      | Active ×           |                    |                                                                                                    | Business Type |                                            |
| Price           |                    |                      |                    | Price              |                                                                                                    |               |                                            |
| Min             | ▼ to N             | lax                  | * 0                | R                  |                                                                                                    | to            |                                            |
| Bedrooms        |                    |                      |                    | Bathroo            | ms                                                                                                    |               |                                            |
| Min             | ▼ to N             | lax                  | •                  | Min                |                                                                                                    | * to Max      |                                            |
| G               |                    |                      |                    | Search             |                                                                                                    |               |                                            |
|                 |                    |                      |                    |                    |                                                                                                    |               | MORE +                                     |
|                 |                    |                      | 3                  |                    |                                                                                                    |               |                                            |
| Map Satellite   |                    | a)vd                 |                    | Lee Vista Blvd     | 1                                                                                                    | MIC           |                                            |
| reta Blvd       | Leevis             |                      | Bivd               |                    |                                                                                                    | เสาะ วเ       | Contract                                   |
| Liee Nu         | hoalen             |                      |                    |                    | and the second second                                                                                                    | <u>105</u>    | Line Commission and American               |
| Co Station      | eek Dr             | /                    | 5                  |                    |                                                                                                    |               | Immigration Services                       |
| Ste Ge          | outler National De | 2                    | Butler National Dr |                    |                                                                                                    |               | Lee Vista Blvd                             |
|                 |                    |                      | an Bly             |                    |                                                                                                    |               | fpe Dr                                     |
|                 |                    |                      | 6                  |                    |                                                                                                    |               |                                            |
|                 |                    |                      |                    |                    |                                                                                                    |               |                                            |
| 5               |                    | ateltine National Dr | Sem                | Hazeltine National | 0                                                                                                    |               |                                            |
|                 |                    |                      | oran t             | 0                  |                                                                                                    | 1             |                                            |
|                 |                    | Comilida             | Sivd               | ho                 | 1 4                                                                                                    |               | 15                                         |
|                 |                    | no 💽                 |                    | Lage               | and the second second sec |               |                                            |
|                 | Airport            |                      | 50                 | L                  | Tunging                                                                                                    |               |                                            |
|                 | Cancertan          |                      | HATTONIAGE Rd 100  | T.G Lee Blvd       |                                                                                                    |               |                                            |
|                 |                    |                      | n Blvd             |                    |                                                                                                    | - Typher Di   | eitine National Dr                         |
|                 |                    | Nino Nino            |                    |                    | -                                                                                                    | / Lance       |                                            |
|                 |                    | ntage                | Gateway            |                    | 6/                                                                                                    | 1/ 2          |                                            |
|                 |                    |                      | fiage C            |                    | 2                                                                                                    |               | +                                          |
| Google          |                    | Shad                 |                    |                    |                                                                                                    |               |                                            |
|                 |                    | 3                    |                    |                    | wial Dr                                                                                                    | Map data @201 | o google i terris di use Report a mapienor |

**Map Results** displays properties that match your search on the map. Click **MORE+** to filter your results, **Save & Search**, or go **Back to Search**. Click on the **Sort** drop down to sort by high to low or low to high **Price**, **Sqft**, **Bedrooms**, **Bathrooms**, and **Sold Date**. Maximum results per page are **250**. Moving and resizing of the drawn shape is enabled. Note the legend in the bottom right corner of the map. In this example, multiple statuses appear with different color codes. It also includes a **Cluster icon** which denotes the indicated number of listings for that area.

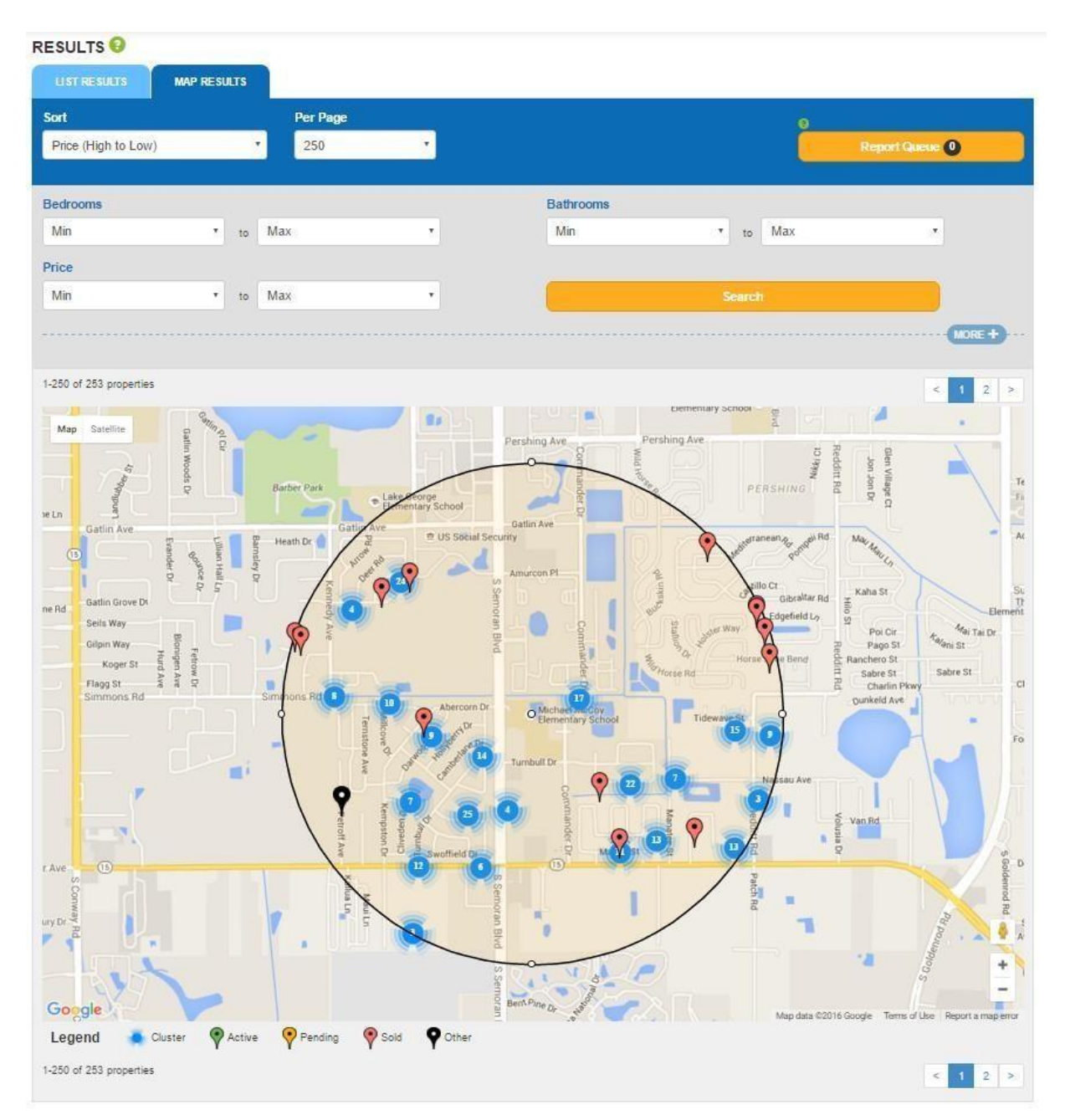

When you click on **Add to Report**, the box will change to **Remove from Report**. The **Report Queue** will display the number of properties that you added to your report queue.

| ESULTS 🕗                                                                                                    |                           |       |     |                                                               |                                |                                         |                    |
|----------------------------------------------------------------------------------------------------|---------------------------|-------|-----|---------------------------------------------------------------|--------------------------------|-----------------------------------------|--------------------|
| LIST RESULTS                                                                                                    | MAP RES                   | SULTS |     |                                                               |                                |                                         |                    |
| Sort                                                                                                    |                           |       |     | Per Page                                                      |                                |                                         | <u></u>            |
| Price (High to Low)                                                                                                    |                           | ,     |     | 25 🔹                                                          | Add All                        | to Report                               | Report Queue 2     |
| Bedrooms                                                                                                    |                           |       |     |                                                               | Bathrooms                      |                                         |                    |
| Min                                                                                                    | ٠                         | to    | Max |                                                               | Min                            | ▼ to Ma                                 | X v                |
| Price                                                                                                    |                           |       |     |                                                               |                                |                                         |                    |
| Min                                                                                                    | ×                         | to    | Max | *                                                             |                                |                                         |                    |
|                                                                                                    |                           |       |     |                                                               |                                |                                         | MORE +             |
| -25 of 253 properties                                                                                                    |                           |       |     |                                                               |                                |                                         | < 1 2 3            |
| 25 Images                                                                                                    |                           |       | _   | 3812 REDDITT ROAD , Orlan                                     | do, FL 32822                   | Traditional Real No.                    | \$339,900          |
|                                                                                                    |                           | -     |     | Waterfront: No Community: LOS TERF                            | RANOS MLS Association: My Flo  | orida Regional                          | Active             |
| ALC: T                                                                                                    |                           | -     |     | MLS Listing ID: O5392632                                      |                                |                                         | Remove from Report |
|                                                                                                    |                           |       | *   |                                                               |                                |                                         | VIEW Details       |
| 1 images 492                                                                                                    |                           |       |     | 4923 PETROFF AVENUE, Or<br>Bedrooms: 3 Bathrooms: 2 SqFt: 1,5 | Traditional Pool: No           | \$274,900                               |                    |
|                                                                                                    |                           |       |     | Waterfront: No Community: NOT A SU                            | vviindrawn                     |                                         |                    |
|                                                                                                    |                           | -     |     | MES Eising ID. 05535534                                       |                                |                                         | Remove from Report |
|                                                                                                    | -                         |       |     |                                                               |                                |                                         | View Details       |
| 18 images                                                                                                    |                           |       |     | 4738 DEER ROAD , Orlando,                                     | FL 32812                       | Teoliticael Deck Ver                    | \$249,900          |
|                                                                                                    |                           |       |     | Waterfront: No Community: GATLIN H                            | IEIGHTS MLS Association: My FI | lorida Regional                         | Pending            |
|                                                                                                    | U.                        | -1    |     | MLS Listing ID: T2800874                                      |                                |                                         | Add to Report      |
|                                                                                                    | alita                     | E     |     |                                                               |                                |                                         | View Details       |
| 25 Images                                                                                                    |                           |       |     | 5247 SECLUDED OAKS DRIV                                       | /E , Orlando, FL 32812         | Teoditional Deals No.                   | \$246,000          |
| aller -                                                                                                    |                           |       | -   | Waterfront: No Community: SECLUDE                             | ED OAKS MLS Association: My F  | Traditional Pool: No<br>Torida Regional | Sold (08/29/2014)  |
| Let Ba                                                                                                    | 1                         |       | N.  | MLS Listing ID: O5213997                                      |                                |                                         | Add to Report      |
| Contraction of the local distance of the local distance of the loc | Contraction of the second | 201   | No. |                                                               |                                |                                         | VELOCI DATA N      |

By clicking the **Report Queue** button, it will direct you to see properties placed in report queue. If you want to remove the listing from the **Report Queue**, then click on the **Remove from Report** box. (See next page)

**Report Queue** is a temporary list of properties that you can gather from multiple searches to generate a report. The Report Queue limited to **25 listings** because most of these reports are emailed to customers, and email systems will accept less than **10 MB** files. Due to file sizes associated with PDF reports, adding more than 25 listings to a report can create long wait times and large file sizes.

**Remove from Report** option will delete the listing from the queue. **Remove All from Report** will delete all listings from the queue. Use this feature if you want to start over or if you've already generated a report and want to add different listings for another report. Click on **Reports** from the MLSAdvantage<sup>™</sup> menu will take you to the **Report Queue**.

| 6 Properties in Report Queue                                                                                                    | Remove All from Report | Create Report      |
|----------------------------------------------------------------------------------------------------|------------------------|--------------------|
| 4752 ARROW ROAD, Orlando, FL 32812<br>Bedrooms: 4 Bathrooms: 2 SqFt: 1,660 Type: Single Family Status: Sold Price: \$169,900         |                        | Remove from Report |
| 4478 FOXCHASE DRIVE, Orlando, FL 32812<br>Bedrooms: 3 Bathrooms: 2 SqFt: 1,527 Type: Single Family Status: Sold Price: \$168,000     |                        | Remove from Report |
| 5928 MALCROSS DRIVE, Orlando, FL 32812<br>Bedrooms: 3 Bathrooms: 2 SqFt: 1,415 Type: Single Family Status: Pending Price: \$166,987  | 7                      | Remove from Report |
| 5402 WINFREE DRIVE, Orlando, FL 32812<br>Bedrooms: 4 Bathrooms: 2 SqFt: 1,728 Type: Single Family Status: Sold Price: \$165,000      |                        | Remove from Report |
| 6430 TIDEWAVE STREET, Orlando, FL 32822<br>Bedrooms: 3 Bathrooms: 2 SqFt: 1,094 Type: Single Family Status: Pending Price: \$164,900 | 0                      | Remove from Report |
| 4738 DEER ROAD, Orlando, FL 32812<br>Bedrooms: 3 Bathrooms: 2 SqFt: 1,994 Type: Single Family Status: Sold Price: \$163,000          |                        | Remove from Report |
| Properties in Report Queue                                                                                                    | Remove All from Report | Create Report      |

Click on the **Create Report button**.

#### REPORTS

Clicking on **Create Report** allows you to select the type of report you want to generate.

**Customer Reports** are formatted with customer-related information and are recommended for sending to customers.

| REPORTS 🚱                                                                                                    |                                                                                                    |  |  |  |  |  |  |  |  |  |
|----------------------------------------------------------------------------------------------------|----------------------------------------------------------------------------------------------------|--|--|--|--|--|--|--|--|--|
| CUSTOMER REPORT LICENSEE REPORT                                                                                                    |                                                                                                    |  |  |  |  |  |  |  |  |  |
|                                                                                                    |                                                                                                    |  |  |  |  |  |  |  |  |  |
|                                                                                                    |                                                                                                    |  |  |  |  |  |  |  |  |  |
| Customer Summary Report<br>includes first image and basic property information.                                                                                                    | Customer Detail Report<br>includes first image, property information, property description, features, room<br>dimensions and financial information.                                    |  |  |  |  |  |  |  |  |  |
| Email Report View / Print Report                                                                                                    | Email Report View / Print Report                                                                                                    |  |  |  |  |  |  |  |  |  |
| Customer Detail Report + Photos<br>includes first image, basic property information, property description, features, room<br>dimensions and all available images.                        | Customer Detail Report + Large Photos<br>includes first image, basic property information, property description, features, room<br>dimensions and larger images.                       |  |  |  |  |  |  |  |  |  |
| Email Report View / Print Report                                                                                                    | Email Report View / Print Report                                                                                                    |  |  |  |  |  |  |  |  |  |
| Customer Detail Report + Photos & Map<br>includes first image, basic property information, property description, features, room<br>dimensions, all available images and map of property. | Customer Detail Report + Large Photos & Map<br>includes first image, basic property information, property description, features, room<br>dimensions, larger images and map of property |  |  |  |  |  |  |  |  |  |
| Email Report View / Print Report                                                                                                    | Email Report View / Print Report                                                                                                    |  |  |  |  |  |  |  |  |  |
| Customer Detail Report + Map<br>includes first image, basic property information, property description, features, room<br>dimensions and map of property.                                |                                                                                                    |  |  |  |  |  |  |  |  |  |
| Email Report View / Print Report                                                                                                    |                                                                                                    |  |  |  |  |  |  |  |  |  |
|                                                                                                    |                                                                                                    |  |  |  |  |  |  |  |  |  |

**Licensee Reports** are formatted with information that other agents would need, including listing agent and office information and are recommended for sending to other agents.

| EPORTS 😣                                                                                                    |                                                                                                    |
|----------------------------------------------------------------------------------------------------|----------------------------------------------------------------------------------------------------|
| CUSTOMER REPORT LICENSEE REPORT                                                                                                    |                                                                                                    |
| Notice:<br>Licensee Reports are not recommended to be sent to customers.                                                                                                    |                                                                                                    |
| Licensee Summary Report<br>includes first image, basic property information and listing information.                                                                           | Consolidated Summary Report<br>includes averages of price, sqtt and dom, separated by property type and status.                                                                                               |
| Email Report View / Print Report                                                                                                    | Email Report View / Print Report                                                                                                    |
| Licensee Detail Report<br>includes first image, property information, property description, features, room<br>dimensions, financial information, and listing information.      | Licensee Detail Report + Photos<br>includes first image, basic properly information, property description, features, room<br>dimensions, listing information and all available images.                        |
| Email Report View / Print Report                                                                                                    | Email Report View / Print Report                                                                                                    |
| Licensee Detail Report + Map<br>includes first image, basic property information, property description, features, room<br>dimensions, listing information and map of property. | Licensee Detail Report + Photos & Map<br>includes first image, basic properly information, property description, features, room<br>dimensions, listing information, all available images and map of property. |
| Email Report View / Print Report                                                                                                    | Email Report View / Print Report                                                                                                    |
|                                                                                                    |                                                                                                    |

# **VIEW/PRINT REPORT**

Click on **View/Print Report** will generate the report first.

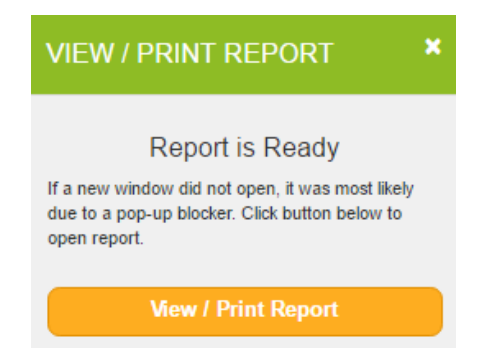

Clicking on **View/Print Report** will display the report in a new window/tab.

|                      | C                                                                                                    | Customer Deta     | il Report                      |                                                |
|----------------------|----------------------------------------------------------------------------------------------------|-------------------|--------------------------------|------------------------------------------------|
| Kaz Cisowski         |                                                                                                    |                   | FLORIDA ASSOCIATION<br>Office: | OF REALTOR<br>(407) 438-1400<br>(407) 438-1411 |
| KAZC@FLORIDARE       | EALTORS.C                                                                                                    | RG                | T dx.                          | billm@FAR.org                                  |
| operty 1 Information |                                                                                                    |                   |                                |                                                |
| 47                   | 752 ARF                                                                                                    | NOW ROAD, OF      | RLANDO, FL 32812               |                                                |
| Pric                 | ce:                                                                                                    | \$169,900         | MLS Listing ID:                | O5337356                                       |
| Sta                  | itus:                                                                                                    | Sold (03/10/2015) | MLS Association;               | My Florida Regional                            |
| Тур                  |                                                                                                    | Single Family     | MLS Area:                      | 32812                                          |
| Bec                  | ds:                                                                                                    | 4                 | City:                          | Orlando                                        |
| Full                 | Baths:                                                                                                    | 2                 | County:                        | Orange                                         |
| Hall                 | If Baths:                                                                                                    | 0                 | Community:                     | GATLIN HEIGHTS                                 |
| Yea                  | ar Built:                                                                                                    | 1976              | Acres:                         | .23                                            |
| Livi                 | ing Sq Ft:                                                                                                    | 1,660             | Lot Sqft:                      | 9,973                                          |
|                      | State of the second second second second second second second second second second second second second second |                   | (+12)(5) - 12 P (12)           |                                                |

You can either **PRINT** the report or **DOWNLOAD** it to your computer.

# **EMAIL REPORTS**

Clicking on **Email Report** will display a section to fill in email specifics.

**To** box allows you to type in a new email address. Feature also allows you to auto-populate an email address from your customers.

**Message** box allows you to add a personalized message in the body of the email, and it auto fills your email signature if available.

Click **Send Email** to send the email with the PDF report as an attachment.

| EMAIL REPORT                 | ×      |
|------------------------------|--------|
| То                           |        |
| Subject                      |        |
|                              |        |
| Message                      |        |
|                              |        |
|                              |        |
|                              |        |
| Send Me a Copy of this Email |        |
| Send Email                   | Cancel |

#### Group Activity- Map Search

A customer walks into your office with that old confident strut and swagger. You are the agent on floor duty. He mentions to you that he just won the lotto and took the \$6,000,000 lump sum and he wants to invest this money in real estate in Miami Beach.

The following is what he is looking for:

- an ocean view or oceanfront condominium unit in the price range of a minimum of \$2,000,000 to a maximum of \$6,000,000 with a community pool
- either a 2 or 3-bedroom unit with a minimum of 2 bathrooms
- living area between 2000 to 4000 square feet

# SAVE A SEARCH

Saving a search gives you the ability to save the current search.

1. Choose the items you want to search by.

2. Go to the top right corner of the **Field Search** or **Map Search** screens or in the additional criteria section of the search results, click **More+**.

3. Type what you would like to name your search in the **Search Name** textbox. It is required.

4. Click the Save & Search button

| Search Name 🛛 |               |
|---------------|---------------|
|               | Save & Search |
|               |               |

#### **ACCESSING SAVED SEARCHES**

After you have created and saved your search, you then click on the **Saved Search** tab from the menu. This will display a list of saved searches you have saved. Sorting and per page options are available.

**Setup Auto Email** allows for a report based on the search's results to be automatically emailed to your customer.

**Run Search** will perform the search based on the criteria saved.

Edit Search allows you to edit the criteria of a previous saved search.

**Delete Search** allows you to remove the saved search from the system, this cannot be undone.

Copy Search allows you to save a copy of the search criteria of a saved search in your list.

| SEARCH 🕗                                |                                       |                              |                         |                         |                |                  |  |  |
|-----------------------------------------|---------------------------------------|------------------------------|-------------------------|-------------------------|----------------|------------------|--|--|
| FIELD SEARCH                            | MAP SEARCH                            | HOT SHEET SEARCH             | SAVED SEARCH            |                         |                |                  |  |  |
| Sort                                    |                                       | Per Page                     |                         |                         |                |                  |  |  |
| Created Date (DES                       | C) •                                  | 25 🔻                         |                         |                         |                |                  |  |  |
| 1-1 of 1 searches                       |                                       |                              |                         |                         |                |                  |  |  |
| Kaz's Greatest<br>Date Created: 04/01/2 | Saved Search<br>2016 Customer Name: N | Ione Auto Email: OFF Auto E  | Email Expire Date: None |                         |                | Setup Auto Email |  |  |
| Counties: All Cities:                   | Orlando Zip Codes: Al                 | I Type: Single Family Status | Active Price: 175000 to | 350000 Bedrooms: 2 to 3 | Bathrooms: 2 + | Run Search       |  |  |
| Living Sqff: 1500 + L                   | .ot Sqπ: Any Acres: Any               |                              |                         |                         |                | Edit Search      |  |  |
|                                         |                                       |                              |                         |                         |                | Delete Search    |  |  |
|                                         |                                       |                              |                         |                         |                | Copy Search      |  |  |
| 1-1 of 1 searches                       |                                       |                              |                         |                         |                | < 1 >            |  |  |

# SETTING UP A SEARCH TO BE AUTOMATICALLY EMAILED TO CUSTOMER(S)

You must first save a search to set up an automatic email. Once you have saved a search, do the following:

1. Access your saved searches.

2. Click on the **Setup Auto Email** button.

3. To set them up as automatic email searches, check the **Enabled** box under the **E-mail Settings** section.

*Suggestion:* Before setting the search to E-mail you should test the search to make sure it's returning results.

| AUTO EMAIL 🥹                      |                 |                                          |
|-----------------------------------|-----------------|------------------------------------------|
| SETUP AUTO EMAIL EMAILED LISTINGS |                 |                                          |
| Setup Email Defaults              |                 | Preview                                  |
| Search Name                       | Customer Name   |                                          |
| Kaz's Greatest Saved Search       | Select Customer | OR New Customer                          |
| Email Settings<br>Enabled         |                 | Report Settings<br>Report Type           |
| Cc                                |                 | Customer Summary Report                  |
|                                   |                 | Email Frequency                          |
| Bcc                               |                 | Dany                                     |
|                                   |                 | Expire Auto Email                        |
| Subject                           |                 |                                          |
|                                   |                 | Include Price Changes                    |
| wessage                           |                 | No Matched Listings                      |
|                                   |                 | Send email if no listings match search อ |
|                                   |                 | No Matched Message                       |
|                                   |                 |                                          |
|                                   |                 |                                          |
|                                   |                 |                                          |
|                                   |                 |                                          |
| Include Email Signature           |                 | Savo                                     |
| Send Me a Copy of this Email      |                 | Save                                     |

#### **ADDING A CUSTOMER**

You can store customer information into MLSAdvantage<sup>™</sup>. This is useful when saving searches, it prevents from entering the same data over and over again.

1. Click **Customer** from the MLSAdvantage<sup>™</sup> menu.

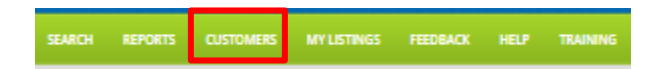

Or, click on the **Saved Search** tab, **Setup Auto Email**, and click on the blue **New Customer** tab.

2. From the Customers screen, click on the Add New Customer button.

| CUSTOMERS 🕗                                                                      |                                                                                                    |                         |
|----------------------------------------------------------------------------------|----------------------------------------------------------------------------------------------------|-------------------------|
| CUSTOMERS                                                                        |                                                                                                    |                         |
| Sort                                                                             | Per Page                                                                                                    |                         |
| Last Name (A to Z)                                                               | ▼ 25 ▼                                                                                                    | Add New Customer        |
| 1-1 of 1 customers                                                               |                                                                                                    | < 1 >                   |
| <b>Mr Ken Tucky</b><br>Email: KazC@FloridaRealtors.<br>Fax: Language: ENGLISH Pl | org Address: 123 Kentucky Ave Albany, KY 42602 Home Phone: Work Phone: Cell Phone: (407) :<br>Ianned Activity: Buy Timeframe: 1 Month | 543-7634 Edit<br>Delete |
| 1-1 of 1 customers                                                               |                                                                                                    | < 1 >                   |

**3.** The next screen allows you to enter information about that customer. To save the information simply click on **Save**. The Required Fields are **First Name**, **Last Name** and **Email Address**.

| Title First N                           | ame              |                |                                              | Last Nar    | ne            |                |  |
|-----------------------------------------|------------------|----------------|----------------------------------------------|-------------|---------------|----------------|--|
| Home Phone                              | ield is required | ione           | Cell Phone                                   | * This fiel | d is required | Fax            |  |
| Preferred Contact<br>Home O Work O Cell |                  | Ema            | ail Address                                  |             |               |                |  |
| Address 1                               |                  |                | his field is required<br>walid email address |             |               |                |  |
| City                                    |                  |                | State                                        |             | •             | Zip Code       |  |
| Country                                 |                  | Province       |                                              |             | Language      | Preferred      |  |
| United States                           | •                |                |                                              |             | English       |                |  |
| Best Time to Contact                    |                  | Planned Activi | ty                                           |             | Plan to B     | uy/Sell Within |  |
| Morning                                 | Ŧ                | Buy            |                                              | ٠           | 1 Month       |                |  |
| Additional Information                  |                  |                |                                              |             |               |                |  |
|                                         |                  |                |                                              |             |               |                |  |
|                                         |                  |                |                                              |             |               |                |  |

# EDIT EXISTING CUSTOMER PROFILE

1. Click **Customer** from the MLSAdvantage<sup>™</sup> menu.

**2.** To edit a customer, click on the **Edit** button next to the customer record, fill in desired information about your customer and click **Save**. The Required Fields are **First Name**, **Last Name** and **Email Address**.

| CUSTOMERS 🕗                                                                                      |                                                                                                    |                  |
|--------------------------------------------------------------------------------------------------|----------------------------------------------------------------------------------------------------|------------------|
| CUSTOMERS                                                                                        |                                                                                                    |                  |
| Sort                                                                                             | Per Page                                                                                                    |                  |
| Last Name (A to Z)                                                                               | 25 •                                                                                                    | Add New Customer |
| 1-1 of 1 customers                                                                               |                                                                                                    | < 1 >            |
| Mr Ken Tucky<br>Email: KazC@FloridaRealtors.org Addree<br>Fax: Language: ENGLISH Planned Activit | ss: 123 Kentucky Ave Albany, KY 42602 Home Phone: Work Phone: Cell Phone: (407) 543-7634<br>ly: Buy Timeframe: 1 Month | Edit<br>Delete   |
| 1-1 of 1 customers                                                                               |                                                                                                    | < 1 >            |

# **DELETE AN EXISTING CUSTOMER**

To delete a customer, click on the **Delete** button next to the customer record, and click **Delete** on the **Are you sure you want to delete?** dialog box.

#### **HOTSHEET SEARCH**

**Hotsheet search** provides a set of basic search options to quickly view listing changes. New Listing, Price Changes and Status Changes are selected by default, but you can select the specific change you want.

**Required Fields:** Property Type, Property Status, at least one selection from City or Zip Code, and date range.

| SEARCH 🕗              |                          |                 |                 |
|-----------------------|--------------------------|-----------------|-----------------|
| FIELD SEARCH MAP SEAR | HOT SHEET SEARCH         | SAVED SEARCH    |                 |
|                       |                          |                 |                 |
|                       |                          |                 |                 |
| City 😡                | Zip Code 😡               | Property Type   | Property Status |
| City                  | Zip Code                 | Single Family × | Active ×        |
| Date                  |                          | Price           |                 |
| 03/29/2016            | to 04/01/2016            |                 | to              |
| Include 😣             |                          |                 |                 |
|                       | anges 🛛 🗷 Status Changes |                 | Search          |
|                       |                          |                 |                 |

# **COMPARATIVE MARKET ANALYSIS**

# **CMA Defaults**

After you click on the **CMA** button on the green menu bar, go to the **CMA DEFAULTS** where you can set up basic default information that will autofill on new CMA's to save time.

There are 4 areas of defaults that you can preset:

- 1. Cover Page Notes
- 2. Cover Letter Salutation and Cover Letter Body

3. **Property Comparison Fields** (for comparing subject property data elements to comparables)

4. **Reports** (which reports to include in CMA)

Most of these reports are emailed to customers, and some customer's email systems may not accept more than **10 MB files**.

Due to file sizes associated with PDF reports, adding more than **25 listings** to a report can create long wait times and large file sizes.

The first image is automatically chosen for ease of use and is usually the best image of the property.

Use the upload option to upload any other image that you want to use for the CMA.

# **CREATING A Comparative Market Analysis**

1. To start a new CMA, click on **CMA** from the **MLSAdvantage**<sup>™</sup> menu.

|    | SEARCH                             | REPORTS      | CUSTOMERS | MY LISTINGS | CMA | HELP | TRAINING | FEEDBACK | ርር FloridaRealtors |  |
|----|------------------------------------|--------------|-----------|-------------|-----|------|----------|----------|--------------------|--|
| 2. | 2. Click on <b>New CMA</b> button. |              |           |             |     |      |          |          |                    |  |
|    | СМА 📀                              |              |           |             |     |      |          |          |                    |  |
|    | СМА                                | CMA DEFAULTS |           |             |     |      |          |          |                    |  |
|    | Sort                               |              | Per Page  |             |     |      |          |          |                    |  |
|    | Created Date (                     | (DESC)       | ▼ 10 ▼    |             |     |      |          | Ne       | ew CMA             |  |

3. In the **CMA Info** tab, enter the name of the CMA in the **CMA Name** box.

4. Under the **Customer Name** field, select a customer from the drop-down list or create a new one by clicking the **New Customer** button. Complete the customer information and click on the **Save** button.

| CMA INFO |  |                 |
|----------|--|-----------------|
|          |  |                 |
|          |  |                 |
| CMA Name |  | Customer Name   |
|          |  | Select Customer |
|          |  |                 |
|          |  | OR New Customer |
|          |  |                 |

**5.** Enter Information for **CMA Cover Page** Information and **Cover Letter Information** sections if reports are needed.

| Cover Page Informat           | ion                       | Cover Letter Information                                                                                                  |                |  |
|-------------------------------|---------------------------|----------------------------------------------------------------------------------------------------|----------------|--|
| Prepared Date Suggested Price |                           | Letter Date                                                                                                    | Salutation     |  |
|                               |                           |                                                                                                    | Dear Sir/Madam |  |
| Notes                         |                           | Body                                                                                                    |                |  |
| Comparative Market An         | alysis for your property. | I have performed a Comparative Market Analysis<br>for your property. Please take a look and let me<br>know your thoughts. |                |  |
|                               |                           | Closing                                                                                                    |                |  |
|                               |                           |                                                                                                    |                |  |

6. Select and order **data fields** needed for comparing subject data to comparable listings.

| Property Comparison Fields                                                                                                    |                                                                                                    |  |
|----------------------------------------------------------------------------------------------------|----------------------------------------------------------------------------------------------------|--|
| Available Fields                                                                                                    | Selected Fields                                                                                                    |  |
| Acres<br>Address<br>APN (Parcel Number)<br>Baths Half<br>City, State, Zip<br>Community Name<br>County<br>Description<br>Furnished<br>HOA Fees | MLS Listing ID<br>Building Square Feet<br>Bedrooms<br>Baths Full<br>Subdivision<br>Lot Square Feet<br>Sold Date<br>Sold Price<br>Year Built<br>Fireplace Qty |  |

7. Enter data for your subject property, importing data and/or image from previous listing is available by entering a listing number and clicking **Get Data**. **Note: Upload Image** will override the import of the listings first image.

| isting ID                        | sting            |                 |                               |                      |           |             |             |
|----------------------------------|------------------|-----------------|-------------------------------|----------------------|-----------|-------------|-------------|
|                                  |                  |                 |                               |                      |           | G           | et Data     |
| ubject Property Ph               | oto              | Subject Propert | y Address<br>Street Direction | Street Name          |           | Street Type | Unit Number |
| Photo                            | 1212             | 624             |                               | ERIN                 |           | way         |             |
| Availab                          | le               | City            |                               | State Zip            |           | Zip + 4     |             |
| Participant light ling           | Para line        | Brooksville     | $\checkmark$                  | Florida              | 34601     |             |             |
| Upfoad Im<br>ubject Property Inf | age<br>formation |                 |                               |                      |           |             |             |
| LS LISTING ID                    | 2129725          |                 |                               | Building Square Feet | 2,302     |             |             |
| edrooms                          | 4                |                 |                               | Baths Full           | 3         |             |             |
| ubdivision                       | CANDLEL          | IGHT UNIT 3     |                               | Lot Square Feet      | 10,000    |             |             |
| old Date                         |                  |                 |                               | Sold Price           |           |             |             |
| ear Built                        | 1986             |                 |                               | Fireplace Qty        |           |             |             |
| Barking                          | Garage(s)        |                 |                               | Parking: C           | arport(s) |             |             |

# 8. Click Next.

9. Select comparable properties by clicking **Search for Comps** to bring the same field or map search you are already used to.

| COMPARABLES                                                                                                    |                       |
|----------------------------------------------------------------------------------------------------|-----------------------|
|                                                                                                    | Search for Comps      |
| 5152 EMERSON RD , Brooksville, FL 34601<br>Source: MLS Listing ID: 2123916 Bedrooms: 3 Bathrooms: 2 Status: Sold Price: \$242,000 Order: 1 V | Adjustments<br>Delete |
| < Prev                                                                                                    | Save Next >           |

10. Add All to CMA once search is complete. Click on **Return to CMA** when adding comparable listings is complete.

| LIST RESULTS        | MAP RESULTS |          |                |               |
|---------------------|-------------|----------|----------------|---------------|
| Sort                |             | Per Page |                |               |
| Price (High to Low) |             | 25 🔽     | Add All to CMA | Return to CMA |
|                     |             |          |                |               |

11. Add adjustments to your comparable listing by clicking on **Adjustments** next to the listing. Click **Save**.

| Fields                    | Subject Property   | This Property | Adjustment |
|---------------------------|--------------------|---------------|------------|
| MLS Listing ID            | 2129725            | 2123916       |            |
| Building Square Feet      | 2302               | 2192          |            |
| Bedrooms                  | 4                  | 3             |            |
| Baths Full                | 3                  | 2             |            |
| Subdivision               | CANDLELIGHT UNIT 3 | ACREAGE       |            |
| Lot Square Feet           | 10000              |               |            |
| Sold Date                 | 12/31/1969         | 03/07/2014    |            |
| Sold Price                |                    | \$242,000     |            |
| Year Built                | 1986               | 1986          |            |
| Fireplace Qty             |                    |               |            |
| Parking: Garage(s)        | Yes                | No            |            |
| Parking: Carport(s)       | No                 | No            |            |
| Recreation: Swimming pool | No                 | No            |            |
| Total                     |                    |               | + \$0      |
|                           |                    | Cancel        | Save       |

12. Order comparables as needed.

13. Select and order reports needed for CMA. Generate report by either clicking **View / Print Report** or **Email Report**. Clicking on **View & Print Report** will display the report in a new window/tab. You can either **PRINT** the report or **SAVE** it to your computer. Clicking on **Email Report** will display a section to fill in email specifics. Click **Send Email** to send the email with the **PDF report** as an attachment. **Up & down arrows** allow you to select the order of the reports in the generated pdf. Click **Save**.

|                     | REPORTS      |                                                                     |
|---------------------|--------------|---------------------------------------------------------------------|
|                     |              |                                                                     |
| Available Reports   |              | Selected Reports                                                    |
| Map Report          |              | Cover Letter<br>Cover Page<br>Side By Side Report<br>Stacked Report |
|                     |              | Save                                                                |
| Generate Report     |              |                                                                     |
| View / Print Report | Email Report |                                                                     |

# Group Activity - Creating a Comparative Market Analysis - 15 minutes

Perform a Comparative Market Analysis on your personal property. Complete all the fields in the *CMA INFO* and *SUBJECT* tabs. *Hint:* Since your personal property may have not been listed in the MLS, you will have to complete the subject information manually and upload an image from your computer. Search for comparables in the *COMPARABLES* tab. Select your reports options in the *REPORTS* tab.

# ACCOUNT SETTINGS

To edit your account settings in MLSAdvantage<sup>™</sup>, click on **Account** in the upper right corner of the MLSAdvantage<sup>™</sup> screen.

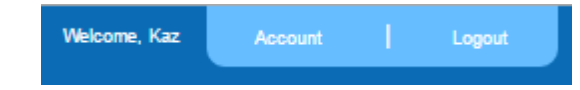

# **ACCOUNT INFORMATION**

#### **Agent Information**

Your **personal contact** information is displayed and available to edit. **Modify your email address**, **phone** or **cell numbers**. Your personal contact info will be displayed on all generated reports. **NOTE:** Any information that is changed here will be reflected on your Florida Realtors profile.

#### **Office Information**

Your office contact information is displayed but <u>unavailable to edit</u>. The office information fields and the upload New Logo button are disabled unless you are the broker of record. Your office contact info will be displayed on all generated reports. **NOTE:** Any information that is changed here will be reflected on your Florida Realtors profile.

#### **Uploading New Photo**

Your personal image is displayed if you currently have a primary image on your Florida Realtors profile. Select images of type **JPG, GIF or PNG** up to **5 MB** in size and click upload. **NOTE:** Uploading an image will overwrite your primary image on your Florida Realtors profile.

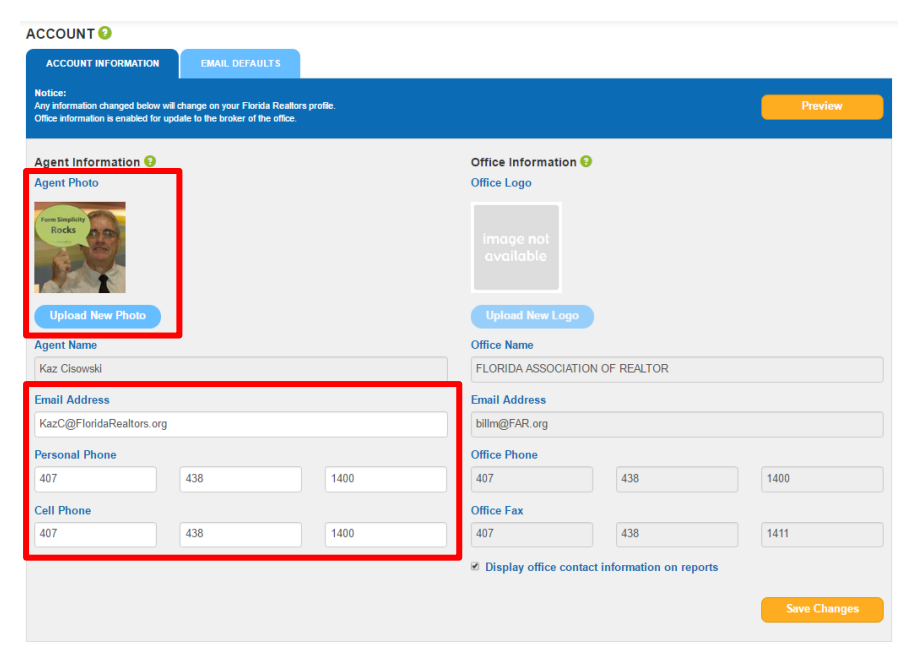

# **EMAIL DEFAULTS**

**Email Defaults** allows for you to set your defaults for any emails sent via MLSAdvantage<sup>™</sup>. Your default Subject and Message will autofill any email form. Your default No Matched Message will autofill in the auto-email setup form. Your email Signature will be appended to all outgoing emails from MLSAdvantage<sup>™</sup>.

| CCOUNT 🕗                                                       |                                                                          |
|----------------------------------------------------------------|--------------------------------------------------------------------------|
| ACCOUNT INFORMATION EMAIL DEFAULTS                             |                                                                          |
|                                                                |                                                                          |
|                                                                |                                                                          |
| Default Subject 😔                                              | Default Message 😡                                                        |
| The Subject that will be autofilled on all email forms.        | The Message that will be autofilled on all email forms.                  |
| Email Signature 9                                              |                                                                          |
| Kaz Cisowski<br>Technology Training Manager   EloridaRealtors® |                                                                          |
| 7025 Augusta National Drive, Orlando, FL 32822                 | Default No Matched Message                                               |
| talk: 407.438.1400, ext. 2746                                  | No matched message that will be autofilled on any new auto email setups. |
| rax: 407.438.1411<br>visit: http://www.floridarealtors.org     |                                                                          |
| ······                                                         |                                                                          |
|                                                                |                                                                          |
|                                                                | Save Changes                                                             |
|                                                                |                                                                          |
|                                                                |                                                                          |

#### **MY LISTINGS**

My Listing link will display all of your personal listings either in a list view or a map view. Sorting and per page options are available.